# 如果使用NAT,为什么vEdge无法建立IPSec隧道 ?

## 目录

<u>简介</u> <u>背景信息</u> <u>问题</u> <u>工作场景</u> <u>故障场景</u> <u>解决方案</u> <u>MAT端口转发</u> <u>显式ACL</u> <u>其他注意事项</u> 结论

## 简介

本文档介绍当vEdge路由器对数据平面隧道使用IPSec封装,并且一台设备在网络地址转换(NAT)设备后执行对称NAT(RFC3489)或地址相关映射(RFC4787),而另一台设备具有直接互联网接入 (DIA)或某些设备时可能出现的问题在传输端接口上配置的其他类型的NAT。

## 背景信息

**注意:**本文仅适用于vEdge路由器,并基于vEdge软件18.4.1和19.1.0中的行为编写。在较新版本中,行为可能不同。如有疑问,请查阅文档或联系思科技术支持中心(TAC)。

为了进行演示,问题在SD-WAN TAC实验中重现。设备设置在下表中汇总:

| 主机名    | 站点<br>ID | system-ip        | 专用IP               | 公共IP               |
|--------|----------|------------------|--------------------|--------------------|
| vedge1 | 232      | 10.10.10.<br>232 | 192.168.10<br>.232 | 198.51.100<br>.232 |
| vedge2 | 233      | 10.10.10.<br>233 | 192.168.9.<br>233  | 192.168.9.<br>233  |
| vsmart | 1        | 10.10.10.<br>228 | 192.168.0.<br>228  | 192.168.0.<br>228  |
| vbond  | 1        | 10.10.10.<br>231 | 192.168.0.<br>231  | 192.168.0.<br>231  |

两台设备上的传输端配置相当通用。以下是vEdge1的配置:

```
1
  tunnel-interface
   encapsulation ipsec
  color biz-internet
  no allow-service bqp
   no allow-service dhcp
   allow-service dns
   allow-service icmp
   no allow-service sshd
   no allow-service netconf
  no allow-service ntp
  no allow-service ospf
  no allow-service stun
   allow-service https
  !
 no shutdown
 1
 ip route 0.0.0.0/0 192.168.10.11
!
vEdge2:
```

```
interface ge0/1
  ip address 192.168.9.233/24
  !
  tunnel-interface
   encapsulation ipsec
  color biz-internet
  no allow-service bqp
  no allow-service dhcp
   allow-service dns
   allow-service icmp
  no allow-service sshd
  no allow-service netconf
  no allow-service ntp
  no allow-service ospf
  no allow-service stun
  allow-service https
  !
 no shutdown
 1
```

```
ip route 0.0.0.0/0 192.168.9.1
```

为了演示本文档中的问题,虚拟自适应安全设备(ASAv)防火墙驻留在两个vEdge路由器之间。 ASAv正在根据以下规则进行地址转换:

- 如果来自vEdge1的流量用于控制器,则源端口12346-12426将转换为52346-52426
- 如果来自vEdge1的流量用于到其他站点的数据平面连接,则源端口12346-12426将转换为 42346-42426

• 来自vEdge1的所有其他流量也映射到同一公有地址(198.51.100.232)

以下是供参考的ASAv NAT配置:

object network VE1 host 192.168.10.232 object network CONTROLLERS subnet 192.168.0.0 255.255.0 object network VE1\_NAT host 198.51.100.232 object service CONTROL service udp source range 12346 12445 destination range 12346 12445 object service CC\_NAT\_CONTROLLERS service udp source range 52346 52445 destination range 12346 12445 object service CC\_NAT\_OTHER service udp source range 42346 42445 destination range 12346 12445 object network ALL subnet 0.0.0.0 0.0.0.0 nat (vel-iface,ve2-iface) source static VE1 VE1\_NAT destination static CONTROLLERS CONTROLLERS service CONTROL CC\_NAT\_CONTROLLERS nat (vel-iface,ve2-iface) source static VE1 VE1\_NAT destination static ALL ALL service CONTROL CC\_NAT\_OTHER nat (vel-iface,ve2-iface) source dynamic VE1 VE1\_NAT

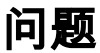

## 工作场景

在正常状态下,我们可以观察到数据平面隧道已建立,双向转发检测(BFD)处于up状态。

请注意vEdge1设备(52366)上用于与控制器建立控制连接的公共端口:

vEdge1# show control local-properties wan-interface-list

NAT TYPE: E -- indicates End-point independent mapping A -- indicates Address-port dependent mapping N -- indicates Not learned

Note: Requires minimum two vbonds to learn the NAT type

|          |       | P            | UBLIC       | PU    | JBLIC | PRIVATE  |         | PRIVATE    |            |      |     |
|----------|-------|--------------|-------------|-------|-------|----------|---------|------------|------------|------|-----|
| PRIVATE  |       |              |             | MAX   | REST  | RICT/    |         | LAST       | SPI TIME   | NAT  | VM  |
| INTERFAC | CE    | I            | Pv4         | PC    | ORT   | IPv4     |         | IPv6       |            |      |     |
| PORT     | VS/VM | COLOR        | STATE       | CNTRL | CONT  | ROL/     | LR/LB   | CONNECTION | REMAINING  | TYPE | CON |
|          |       |              |             |       |       |          |         |            |            |      |     |
| STUN     |       |              |             |       |       | PRF      |         |            |            |      |     |
|          |       |              |             |       |       |          |         |            |            |      |     |
|          |       |              |             |       |       |          |         |            |            |      |     |
|          |       |              |             |       |       |          |         |            |            |      |     |
| ge0/0    |       | 1            | 98.51.100.2 | 32 52 | 2366  | 192.168. | .10.232 | ::         |            |      |     |
| 12366    | 2/1   | biz-internet | up up       | 2     | no,   | /yes/no  | No/No   | 0:00:00:28 | 0:11:59:17 | Ν    | 5   |
|          |       |              |             |       |       |          |         |            |            |      |     |

#### 在vEdge2上,未使用NAT,因此私有地址和端口相同:

vEdge2# show control local-properties wan-interface-list NAT TYPE: E -- indicates End-point independent mapping A -- indicates Address-port dependent mapping N -- indicates Not learned Note: Requires minimum two vbonds to learn the NAT type PUBLIC PUBLIC PRIVATE PRIVATE PRIVATE MAX RESTRICT/ SPI TIME NAT VM LAST PORT IPv4 INTERFACE IPv4 IPv6 PORT VS/VM COLOR STATE CNTRL CONTROL/ LR/LB CONNECTION REMAINING TYPE CON STUN PRF \_\_\_\_\_ \_\_\_\_\_ \_\_\_\_\_ \_\_\_\_\_ 192.168.9.233 12366 192.168.9.233 ge0/1 ::

#### 在show tunnel statisticssfrom vEdge1中,我们可以看到tx/rx计数器正在递增:

vEdge1# show tunnel statistics dest-ip 192.168.9.233

TCP SOURCE DEST TUNNEL TUNNEL MSS PROTOCOL SOURCE IP DEST IP PORT PORT SYSTEM IP LOCAL COLOR REMOTE COLOR MTU tx-pkts tx-octets rx-pkts rx-octets ADJUST \_\_\_\_\_ \_\_\_\_\_ ipsec 192.168.10.232 192.168.9.233 12366 12366 10.10.10.233 biz-internet biz-internet 
 1441
 223
 81163
 179
 40201
 1202

#### 从vEdge2的相同输出中,您可以看到rx/rx数据包计数器正在递增。请注意,目的端口(42366)与用 于建立控制连接的端口(52366)不同:

vEdge2# show tunnel statistics dest-ip 198.51.100.232

| TCP      |         |          |             |            |        |              |              |              |
|----------|---------|----------|-------------|------------|--------|--------------|--------------|--------------|
| TUNNEL   |         |          |             | SOURCE     | DEST   |              |              |              |
| TUNNEL   |         |          |             |            | MSS    |              |              |              |
| PROTOCOL | SOURCE  | IP       | DEST IP     | PORT       | PORT   | SYSTEM IP    | LOCAL COLOR  | REMOTE COLOR |
| MTU      | tx-pkts | tx-octet | s rx-pkts   | rx-octets  | ADJUST |              |              |              |
|          |         |          |             |            |        |              |              |              |
|          |         |          |             |            |        |              |              |              |
| ipsec    | 192.168 | 8.9.233  | 198.51.100. | .232 12366 | 42366  | 10.10.10.232 | biz-internet | biz-internet |
| 1441     | 296     | 88669    | 261         | 44638      | 1201   |              |              |              |

#### 但是,两台设备上的BFD会话仍处于工作状态:

vEdgel# show bfd sessions site-id 233 | tab

|         |          |         |        |        | SRC    | DST     |              | SITE |              |       |
|---------|----------|---------|--------|--------|--------|---------|--------------|------|--------------|-------|
| DETECT  | TX       |         |        |        |        |         |              |      |              |       |
| SRC IP  |          | DST IP  |        | PROTO  | PORT   | PORT    | SYSTEM IP    | ID   | LOCAL COLOR  | COLOR |
| STATE   | MULTIPLI | ER INTE | RVAL U | JPTIME | TRAI   | NSITION | S            |      |              |       |
|         |          |         |        |        |        |         |              |      |              |       |
|         |          |         |        |        |        |         |              |      |              |       |
| 192.168 | 8.10.232 | 192.168 | .9.233 | ipsec  | 12366  | 12366   | 10.10.10.233 | 233  | biz-internet | biz-  |
| interne | et up    | 7       | 1      | 000    | 0:00:0 | 02:42   | 0            |      |              |       |

vEdge2# show bfd sessions site-id 232 | tab

|        |            |          |        | SRC  | DST     |        |    | SITE |       |       |       |
|--------|------------|----------|--------|------|---------|--------|----|------|-------|-------|-------|
| DETECT | TX         |          |        |      |         |        |    |      |       |       |       |
| SRC IP | DST        | IP       | PROTO  | PORT | PORT    | SYSTEM | IP | ID   | LOCAL | COLOR | COLOR |
| STATE  | MULTIPLIER | INTERVAL | UPTIME | TRAI | NSITION | S      |    |      |       |       |       |

192.168.9.233 198.51.100.232 ipsec 12366 52366 10.10.10.232 232 biz-internet bizinternet up 7 1000 0:00:03:00 0

用于控制和数据平面连接的不同端口不会导致任何问题,因此连接就位。

## 故障场景

MTU

用户希望在vEdge2路由器上启用直接互联网接入(DIA)。为此,此配置已应用于vEdge2:

vpn 0
interface ge0/1
nat
respond-to-ping
!
!
vpn 1
ip route 0.0.0.0/0 vpn 0
!

BFD会话意外关闭,而且仍处于关闭状态。清除隧道统计信息后,您可以看到RX计数器在show tunnel statistics输**出中不**增加:

vEdge2# show tunnel statistics dest-ip 198.51.100.232

tx-pkts tx-octets rx-pkts rx-octets ADJUST

TCP SOURCE DEST TUNNEL MSS TUNNEL PROTOCOL SOURCE IP PORT SYSTEM IP DEST IP LOCAL COLOR REMOTE COLOR PORT MTU tx-pkts tx-octets rx-pkts rx-octets ADJUST \_\_\_\_\_ \_\_\_\_\_ 192.168.9.233 198.51.100.232 12346 52366 10.10.10.232 biz-internet biz-internet ipsec 1442 282 48222 0 0 1368 vEdge2# show bfd sessions site-id 232 SOURCE TLOC REMOTE TLOC DST PUBLIC DETECT TX DST PUBLIC SITE ID STATE COLOR SYSTEM IP SOURCE IP COLOR ΤP PORT ENCAP MULTIPLIER INTERVAL(msec) UPTIME TRANSITIONS \_\_\_\_\_ \_\_\_\_\_ \_\_\_\_\_ biz-internet 10.10.10.232 232 down biz-internet 192.168.9.233 198.51.100.232 52366 ipsec 7 1000 NA 0 vEdge2# show tunnel statistics dest-ip 198.51.100.232 TCP SOURCE DEST TUNNEL TUNNEL MSS PROTOCOL SOURCE IP DEST IP SYSTEM IP LOCAL COLOR REMOTE COLOR PORT PORT

| ipsec<br>1442 | 192.<br>285 | 168.9.233<br>48735 | 198.51.1<br>0 | 00.232<br>0 | 12346 | 52366<br>1368 | 10.10.10.232 | biz-internet | biz-internet |
|---------------|-------------|--------------------|---------------|-------------|-------|---------------|--------------|--------------|--------------|

最初,客户怀疑该问题与隧道MTU有关。如果将上述输出与"工作场景"部分的输出进行比较,您会 注意到在工作场景中,隧道MTU为1441,而失败场景中为1442。根据文档,隧道MTU应为 1442(隧道开销的默认接口MTU为1500 - 58字节),但BFD为向上,隧道MTU降低1字节。对于您 的参考,在BFD处于**down状态时,**将显示隧**道统计信**息以及下面提供的**show tunnel statistics bfd的 输**出:

vEdgel# show tunnel statistics dest-ip 192.168.9.233 ; show tunnel statistics bfd dest-ip 192.168.9.233  $\,$ 

| TCP<br>TUNNEL<br>TUNNEL             | COLIDCE                | תד                | חבים שט         |          | SOURCE   | DEST<br>MSS         | ovorr       | MID         | LOCAL       | COLOR       | DEMOT       | E COLOR     |
|-------------------------------------|------------------------|-------------------|-----------------|----------|----------|---------------------|-------------|-------------|-------------|-------------|-------------|-------------|
| MTU                                 | tx-pkts                | tx-octet          | s rx-pkts       | rx-(     | octets   | ADJUST              | 5151E       |             |             |             | REMOI       |             |
| ipsec<br>1442                       | 192.16<br>133          | 8.10.232<br>22743 | 192.168.9.<br>0 | 233<br>0 | 12346    | 12346<br>1362       | 10.10       | .10.23      | 33 biz-i    | nternet     | biz-i       | nternet     |
| BFD                                 | BFD                    |                   |                 |          |          |                     | BFD<br>ECHO | BFD<br>ECHO | BFD<br>ECHO | BFD<br>ECHO | BFD<br>PMTU | BFD<br>PMTU |
| PMTU<br>TUNNEL                      | PMTU                   |                   |                 |          | SOURCE   | DEST                | TX          | RX          | TX          | RX          | TX          | RX          |
| TX<br>PROTOCOL<br>OCTETS            | RX<br>SOURCE<br>OCTETS | IP                | DEST IP         |          | PORT     | PORT                | PKTS        | PKTS        | OCTETS      | OCTETS      | PKTS        | PKTS        |
| <br>ipsec<br>0                      | 192.16<br>0            | 8.10.232          | 192.168.9.      | 233      | 12346    | 12346               | 133         | 0           | 22743       | 0           | 0           | 0           |
| vEdge1#<br>192.168.                 | show tuni<br>9.233     | nel stati:        | stics dest-     | ip 1     | 92.168.9 | 9.233 ;             | show t      | unnel       | statisti    | .cs bfd d   | lest-ip     |             |
| TCP<br>TUNNEL<br>TUNNEL<br>PROTOCOL | SOURCE                 | IP<br>ty-ogtet    | DEST IP         | ry       | SOURCE   | DEST<br>MSS<br>PORT | SYSTE       | M IP        | LOCAI       | COLOR       | REMOT       | E COLOR     |
|                                     |                        |                   |                 |          |          | AD0 03 I            |             |             |             |             |             |             |
| ipsec<br>1442                       | 192.168<br>134         | 8.10.232<br>22914 | 192.168.9.<br>0 | 233<br>0 | 12346    | 12346<br>1362       | 10.10       | .10.23      | 33 biz-i    | nternet     | biz-i       | nternet     |
| BFD                                 | BFD                    |                   |                 |          |          |                     | BFD<br>ECHO | BFD<br>ECHO | BFD<br>ECHO | BFD<br>ECHO | BFD<br>PMTU | BFD<br>PMTU |
| PMTU<br>TUNNEL<br>TX                | PMTU<br>RX             |                   |                 |          | SOURCE   | DEST                | TX          | RX          | TX          | RX          | TX          | RX          |

| PROTOCOI | SOURCE IP  | DEST        | IP       | PORT  | PORT  | PKTS | PKTS | OCTETS | OCTETS | PKTS | PKTS |
|----------|------------|-------------|----------|-------|-------|------|------|--------|--------|------|------|
| OCTETS   | OCTETS     |             |          |       |       |      |      |        |        |      |      |
|          |            |             |          |       |       |      |      |        |        |      |      |
|          |            |             |          |       |       |      |      |        |        |      |      |
| ipsec    | 192.168.10 | ).232 192.1 | 68.9.233 | 12346 | 12346 | 134  | 0    | 22914  | 0      | 0    | 0    |
| 0        | 0          |             |          |       |       |      |      |        |        |      |      |

## 如果BFD处于up状态:

vEdge1# show tunnel statistics dest-ip 192.168.9.233 ; show tunnel statistics bfd dest-ip 192.168.9.233 ;

TCP TUNNEL SOURCE DEST TUNNEL MSS PROTOCOL SOURCE IP DEST IP PORT PORT SYSTEM IP LOCAL COLOR REMOTE COLOR MTU tx-pkts tx-octets rx-pkts rx-octets ADJUST \_\_\_\_\_ \_\_\_\_\_ ipsec 192.168.10.232 192.168.9.233 12346 12346 10.10.10.233 biz-internet biz-internet 1441 3541 610133 3504 592907 1361 BFD BFD BFD BFD BFD BFD BFD BFD ECHO ECHO ECHO ECHO PMTU PMTU PMTU PMTU TUNNEL SOURCE DEST ТΧ RX ТΧ RX ТΧ RX ТΧ RX PROTOCOL SOURCE IP DEST IP PORT PORT PKTS PKTS OCTETS OCTETS PKTS PKTS OCTETS OCTETS \_\_\_\_\_ 192.168.10.232 192.168.9.233 12346 12346 3522 3491 589970 584816 19 13 ipsec 20163 8091 vEdgel# show tunnel statistics dest-ip 192.168.9.233 ; show tunnel statistics bfd dest-ip 192.168.9.233 ; TCP SOURCE DEST TUNNEL TUNNEL MSS PORT SYSTEM IP LOCAL COLOR REMOTE COLOR PROTOCOL SOURCE IP DEST IP PORT MTU tx-pkts tx-octets rx-pkts rx-octets ADJUST \_\_\_\_\_ \_\_\_\_\_ 192.168.10.232 192.168.9.233 12346 12346 10.10.10.233 biz-internet biz-internet ipsec 1441 3542 610297 3505 593078 1361 BFD BFD BFD BFD BFD BFD BFD BFD ECHO ECHO ECHO ECHO PMTU PMTU PMTU PMTU SOURCE DEST TUNNEL TΧ RX TΧ RX ТΧ RX ТΧ RX DEST IP PORT PROTOCOL SOURCE IP PORT PKTS PKTS OCTETS OCTETS PKTS PKTS OCTETS OCTETS \_\_\_\_\_

ipsec 192.168.10.232 192.168.9.233 12346 12346 3523 3492 590134 584987 19 13 20163 8091

**注意:**顺便说一下,我们可以通过查看上述输出来确定BFD数据包大小和封装。请注意,在两 个输出之间只收到一个BFD数据包,因此提交BFD Echo RX八位字节值584987 - 584816将给 我们171字节的结果。它可用于精确计算BFD自身使用的带宽。

BFD陷入关闭状态的原因不是MTU,而是NAT配置。这是工作方案和失败方案**之间唯**一的**更改**。您 可以在此看到,由于DIA配置,NAT静态映射由vEdge2在转换表中自动创建,以允许数据平面 IPSec流量绕行:

vEdge2# show ip nat filter nat-vpn 0 nat-ifname ge0/1 vpn 0 protocol udp 192.168.9.233
198.51.100.232

|              |           | PRI     | VATE       |                 | PRIVATE  | PRIVATE  |          |         |   |
|--------------|-----------|---------|------------|-----------------|----------|----------|----------|---------|---|
| PUBLIC PUB   | LIC       |         |            |                 |          |          |          |         |   |
| NAT NAT      |           | SOU     | IRCE       | PRIVATE DEST    | SOURCE   | DEST     | PUBLIC S | OURCE   |   |
| PUBLIC DEST  | SOURCE    | DEST    | FILTER     | IDLE            | OUTBOUND | OUTBOUND | INBOUND  | INBOUND |   |
| VPN IFNAME   | VPN PROTC | COL ADE | RESS       | ADDRESS         | PORT     | PORT     | ADDRESS  |         |   |
| ADDRESS      | PORT      | PORT    | STATE      | TIMEOUT         | PACKETS  | OCTETS   | PACKETS  | OCTETS  |   |
| DIRECTION    |           |         |            |                 |          |          |          |         |   |
|              |           |         |            |                 |          |          |          |         | - |
|              |           |         |            |                 |          |          |          |         | - |
|              |           |         |            |                 |          |          |          |         |   |
| 0 ge0/1      | 0 udp     | 192     | .168.9.233 | 3 198.51.100.23 | 2 12346  | 52366    | 192.168. | 9.233   |   |
| 198.51.100.2 | 232 12346 | 52366   | establish  | ned 0:00:00:59  | 53       | 8321     | 0        | 0 -     | - |

#### 如您所见,使用的是端口52366而不是42366。这是因为vEdge2需要52366个端口,并从vSmart通 告的OMP TLOC中获知了该端口:

vEdge2# show omp tlocs ip 10.10.10.232 | b PUBLIC

| PUBLIC   | PRIVATE       |           |        |       |           |       |        |        |           |
|----------|---------------|-----------|--------|-------|-----------|-------|--------|--------|-----------|
| ADDRESS  |               |           |        |       |           |       |        | PSEUDO |           |
| PUBLIC   |               | PRIVATE   | PUBLIC | IPV6  | PRIVATE   | IPV6  | BFD    |        |           |
| FAMILY   | TLOC IP       | COLOR     |        | ENCAP | FROM PEER | ર     | STATUS | KEY    | PUBLIC IP |
| PORT     | PRIVATE IP    | PORT      | IPV6   | PORT  | IPV6      | PORT  | STATUS |        |           |
|          |               |           |        |       |           |       |        |        |           |
| ipv4     | 10.10.10.232  | biz-inte  | ernet  | ipsec | 10.10.10  | . 228 | C,I,R  | 1      |           |
| 198.51.1 | .00.232 52366 | 192.168.3 | 10.232 | 12346 | ::        | 0     | ::     | 0      | down      |

解决方案

## NAT端口转发

乍一看,解决此类问题的方法很简单。您可以在vEdge2传输接口上配置静态NAT免除端口转发,以 强制绕过来自任何来源的数据平面连接过滤:

```
vpn 0
interface ge0/1
nat
respond-to-ping
port-forward port-start 12346 port-end 12445 proto udp
private-vpn 0
private-ip-address 192.168.9.233
!
!
!
!
```

此范围12346至12446可支持所有可能的初始端口(12346、12366、12386、12406和12426加端口 偏移)。 有关详细信息,请参阅"Viptela部署的防火墙端口"。

如果使用的是设备功能模板而不是CLI模板,则要实现此目的,我们需要更新或添加新的VPN以太 网功能模板,以使用新端口转发规则(VPN 0)**的相应传输(VPN 0)接口**,如图所示:

| ≡  | cisco      | ' Cisco vManage          |               |     |      |          |             |        |        | •   | Ê     | <b>"</b> 12 | 0  | admin 🔻 |
|----|------------|--------------------------|---------------|-----|------|----------|-------------|--------|--------|-----|-------|-------------|----|---------|
| :: | <b>‡</b> c | ONFIGURATION   TEMP      | LATES         |     |      |          |             |        |        |     |       |             |    |         |
|    | Devi       | ice Feature              |               |     |      |          |             |        |        |     |       |             |    |         |
| *  | Featu      | ure Template > VPN Inter | face Ethernet |     |      |          |             |        |        |     |       |             |    |         |
| *  | E          | Basic Configuration      | Tunnel        | NAT | VRRP | AC       | L/QoS       | ARP    | 802.1X | Adv | anced |             |    |         |
| 3  |            | New Port Forwarding      | g Rule        |     |      |          |             |        |        |     |       |             |    |         |
| ĉ  |            |                          |               |     |      |          |             |        |        |     |       |             |    |         |
| *  |            | Port Start Range         |               |     |      | <b>(</b> | 12346       |        |        |     |       |             |    |         |
|    |            | Port End Range           |               |     |      | •        | 12445       |        |        |     |       |             |    |         |
| _  |            | Protocol                 |               |     |      | •        | udp         |        | •      |     |       |             |    |         |
| ۵  |            |                          |               |     |      |          |             |        |        |     |       |             |    |         |
|    |            | VPN                      |               |     |      | •        | 0           |        |        |     |       |             |    |         |
|    |            | Private IP               |               |     |      | •        | 192.168.9.2 | 33     |        |     |       |             |    |         |
|    |            |                          |               |     |      |          |             |        |        |     |       | -           |    |         |
|    |            |                          |               |     |      |          |             |        |        |     |       | Add         | Ca | ncei    |
|    |            |                          |               |     |      |          |             |        |        |     |       |             |    |         |
|    |            |                          |               |     |      | Upda     | ate         | Cancel |        |     |       |             |    |         |

## 显式ACL

此外,还可以使用另一个显式ACL的解决方案。如果**在策略部分**下配置了**implicit-acl-logging**,则您 可能会在/var/log/tmplog/vdebug**文件中注意到以下消**息:

local7.notice: Jun 8 17:53:29 vEdge2 FTMD[980]: %Viptela-vEdge2-FTMD-5-NTCE-1000026: FLOW LOG vpn-0 198.51.100.232/42346 192.168.9.233/12346 udp: tos: 192 inbound-acl, Implicit-ACL, Result: denyPkt count 2: Byte count 342 Ingress-Intf ge0/1 Egress-intf cpu

#### 它解释了根本原因,因此,您需要明确允许vEdge2上访问控制列表(ACL)中的传入数据平面数据包 ,如下所示:

```
interface ge0/1
  ip address 192.168.9.233/24
 nat
  respond-to-ping
  !
  tunnel-interface
   encapsulation ipsec
  color biz-internet
  no allow-service bgp
  no allow-service dhcp
  allow-service dns
  allow-service icmp
  no allow-service sshd
  no allow-service netconf
  no allow-service ntp
  no allow-service ospf
  no allow-service stun
  allow-service https
  !
 mtu
         1506
 no shutdown
 access-list DATA_PLANE in
 !
1
policy
implicit-acl-logging
access-list DATA_PLANE
 sequence 10
   match
destination-port 12346 12445 protocol 17 ! action accept ! ! default-action drop ! !
```

如果正在使用设备功能模板,则需要创建本地化策略并在配置访问控制列表向**导步骤上配**置ACL:

| ≡       | Cisco vMana                                                   | ge                                                                             | •                 | Ê | <b>*</b> 200 | 0     | admin 👻                                                                                                    |
|---------|---------------------------------------------------------------|--------------------------------------------------------------------------------|-------------------|---|--------------|-------|----------------------------------------------------------------------------------------------------|
|         |                                                               | POLICIES Localized Policy > Access Control Lists Policy > Edit IPV4 ACL Policy |                   |   |              |       |                                                                                                    |
| ▫       | Name                                                          | DATA_PLANE                                                                     |                   |   |              |       |                                                                                                    |
| \$      | Description                                                   | policy to allow data plane traffic                                             |                   |   |              |       |                                                                                                    |
| √ 41 :í | Add ACL Sequence     Add ACL Sequence     Access Control List | e Access Control List<br>er Sequence Rule Drag and drop to re-arrange rules    |                   |   |              | Acces | s Control List                                                                                                    |
|         | Default Action                                                | Atch Conditions  Protocol: 17                                                  | Actions<br>Accept |   |              |       | <ul> <li>1</li> <li>1</li></ul> |
|         |                                                               | ✔ Destination: Port 12346-12445                                                |                   |   |              |       | •                                                                                                    |
|         | PREVIEW                                                       | Save ACL Policy CANCEL                                                         |                   |   |              |       |                                                                                                    |

如果**尚未启用**implicit-acl-logging,则最好在最后一步中启用它,然后单击"保存策**略"按**钮:

| ≡  | Cisco vMana                                                                                                    | ge                                                                | • | ê | <b>"</b> 100 | 0 | admin 👻 |  |  |  |  |  |  |  |
|----|----------------------------------------------------------------------------------------------------|-------------------------------------------------------------------|---|---|--------------|---|---------|--|--|--|--|--|--|--|
| :: | CONFIGURATION   POLICIES Localized Policy > Add Policy                                                                                     |                                                                   |   |   |              |   |         |  |  |  |  |  |  |  |
| ▣  | 🧭 Create Groups of Interest 🥝 Configure Forwarding Classes/QoS 🤡 Configure Access Control Lists 🧐 Configure Route Policy 🧿 Policy Overview |                                                                   |   |   |              |   |         |  |  |  |  |  |  |  |
| ٠  | Enter name and description for your localized master policy                                                                                |                                                                   |   |   |              |   |         |  |  |  |  |  |  |  |
| ٩  | Policy Name                                                                                                    | LOCAL_POLICY                                                      |   |   |              |   |         |  |  |  |  |  |  |  |
| ÷  | Policy Description                                                                                                    | Policy Description vEdge local policy to allow data plane traffic |   |   |              |   |         |  |  |  |  |  |  |  |
| *  | Policy Settings                                                                                                    |                                                                   |   |   |              |   |         |  |  |  |  |  |  |  |
|    | Netflow Application Cloud QoS Cloud QoS Service side 🗹 Implicit ACL Logging                                                                |                                                                   |   |   |              |   |         |  |  |  |  |  |  |  |
|    | Log Frequency Enter in seconds (maximum 2147483647)                                                                                        |                                                                   |   |   |              |   |         |  |  |  |  |  |  |  |
|    |                                                                                                    |                                                                   |   |   |              |   |         |  |  |  |  |  |  |  |
|    | BACK                                                                                                    | Preview Save Policy CANCEL                                        |   |   |              |   |         |  |  |  |  |  |  |  |

本地化策略(**在本例中**命名为LOCAL\_POLICY)应在设备模板中引用:

| ≡  | Cisco vManage             |                            |             |                      |  |  |  |  |  |  |  |  |  |
|----|---------------------------|----------------------------|-------------|----------------------|--|--|--|--|--|--|--|--|--|
| :: | CONFIGURATION   TEMPLATES |                            |             |                      |  |  |  |  |  |  |  |  |  |
|    | Basic Information         | Transport & Management VPN | Service VPN | Additional Templates |  |  |  |  |  |  |  |  |  |
| \$ |                           |                            |             |                      |  |  |  |  |  |  |  |  |  |
| ચ  | Additional Templates      | 5                          |             |                      |  |  |  |  |  |  |  |  |  |
| ĉ  | Banner                    | Choose                     | •           |                      |  |  |  |  |  |  |  |  |  |
| ÷  | Policy                    | LOCAL_POLICY               | •           |                      |  |  |  |  |  |  |  |  |  |
| •  | SNMP                      | Choose                     | •           |                      |  |  |  |  |  |  |  |  |  |
|    | Security Policy           | Choose                     | •           |                      |  |  |  |  |  |  |  |  |  |
|    |                           |                            |             |                      |  |  |  |  |  |  |  |  |  |
|    |                           |                            |             |                      |  |  |  |  |  |  |  |  |  |
|    |                           |                            | C           | reate Cancel         |  |  |  |  |  |  |  |  |  |

然后,应在VPN接口以太**网功能模**板下的入口(in)方向应用ACL(在本例中为命名 DATA\_PLANE):

| ≡_ | ciso                                                     | Cisco vManage            |        |     |     |                       |            |        |        |          |  |
|----|----------------------------------------------------------|--------------------------|--------|-----|-----|-----------------------|------------|--------|--------|----------|--|
|    | CONFIGURATION   TEMPLATES                                |                          |        |     |     |                       |            |        |        |          |  |
|    | De                                                       | evice Feature            |        |     |     |                       |            |        |        |          |  |
| *  | Feature Template > Add Template > VPN Interface Ethernet |                          |        |     |     |                       |            |        |        |          |  |
| ** |                                                          | Basic Configuration      | Tunnel | NAT | VRF | P                     | ACL/QoS    | ARP    | 802.1X | Advanced |  |
| عر |                                                          | ACL/QOS                  |        |     |     |                       |            |        |        |          |  |
| ŝ  |                                                          |                          |        |     |     |                       |            |        |        |          |  |
| *  |                                                          | Shaping Rate (Kbps)      |        |     |     |                       |            |        |        |          |  |
|    | QoS Map                                                  |                          |        |     |     | Ø .                   |            |        |        |          |  |
|    |                                                          |                          |        |     |     |                       |            |        |        |          |  |
| w  |                                                          | Rewrite Rule             |        |     |     | <ul> <li>•</li> </ul> |            |        |        |          |  |
|    | Ingress ACL - IPv4                                       |                          |        |     |     |                       | On         | ⊖ Off  | 1      |          |  |
|    |                                                          |                          |        |     |     |                       |            | 0.00   |        |          |  |
|    |                                                          | IPv4 Ingress Access List |        |     |     | • •                   | DATA_PLANE |        |        |          |  |
|    |                                                          |                          |        |     |     |                       | Sa         | ve Can | el     |          |  |

### 一旦配置ACL并将其应用到接口以绕过数据平面流量,BFD会话就会再次进入up状态:

vEdge2# show tunnel statistics dest-ip 198.51.100.232 ; show bfd sessions site-id 232

| TCP           |          |            |             |       |              |          |            |        |                 |              |
|---------------|----------|------------|-------------|-------|--------------|----------|------------|--------|-----------------|--------------|
| TUNNEL        |          |            |             |       | SOURCE       | DEST     |            |        |                 |              |
| TUNNEL        |          |            |             |       |              | MSS      |            |        |                 |              |
| PROTOCO       | L SOURCE | IP         | DEST IP     |       | PORT         | PORT     | SYSTEM     | I IP   | LOCAL COLOR     | REMOTE COLOR |
| MTU<br>       | tx-pkts  | tx-octe    | ts rx-p<br> | kts : | rx-octets    | ADJUST   |            |        |                 |              |
| ipsec         | 192.168  | <br>.9.233 | 198.51.     | 100.2 | <br>32 12346 | 42346    | <br>10.10. | 10.232 | biz-internet    | biz-internet |
| 1441          | 1768     | 304503     | 1768        |       | 304433       | 1361     |            |        |                 |              |
|               |          |            |             |       | SOURCE TI    | JOC      | REMOTE     | TLOC   |                 |              |
| DST PUB       | LIC      |            |             | DST P | UBLIC        | DET      | ECT        | TX     |                 |              |
| SYSTEM        | IP       | SITE ID    | STATE       |       | COLOR        |          | COLOR      |        | SOURCE IP       |              |
| IP<br>TRANSIT | IONS     |            |             | PORT  | ENC          | CAP MUL' | TIPLIER    | INTER\ | /AL(msec) UPTIN | 4E           |
|               |          |            |             |       |              |          |            |        |                 |              |
| 10.10.1       | 0.232    | 232        | up          |       | biz-inter    | net      | biz-int    | ernet  | 192.168.9.2     | 233          |
| 198.51.       | 100.232  |            |             | 52346 | ips          | sec 7    |            | 1000   | 0:00:           | :14:36 0     |

## 其他注意事项

请注意,使用ACL的解决方法比NAT端口转发更实用,因为您还可以根据远程站点的源地址进行匹 配,以提高安全性并防止对设备的DDoS攻击,例如:

```
match
source-ip
l98.51.100.232/32
destination-port 12346 12445
protocol
l7
l
action accept
l
l
```

另请注意,对于任何其他传入流量(未使用allowed-services指定),例如,对于默认iperf 端口5001显 式ACL seq 20,与本示例中的流量相比,这不会产生任何影响:

```
policy
access-list DATA_PLANE
 sequence 10
  match
   source-ip 198.51.100.232/32
   destination-port 12346 12445
   protocol 17
  !
  action accept
  !
  !
 sequence 20
  match
   destination-port 5001
   protocol 6
  1
  action accept
  !
  1
```

您仍需要NAT端口转发免除规则才能使用iperf:

```
vEdgeCloud2# show running-config vpn 0 interface ge0/1 nat
vpn 0
interface ge0/1
nat
respond-to-ping
port-forward port-start 5001 port-end 5001 proto tcp
private-vpn 0
private-ip-address 192.168.9.233
!
!
!
```

```
结论
```

这是由NAT软件设计细节导致的、无法避免的vEdge路由器上的预期行为。